## Jogviszonyigazolás igénylés lépései Modulóban

- 1. A Modulo weblapján belépünk az EHA-kódunkkal és a jelszavunkkal. (https://modulo.tr.pte.hu/)
- 2. A megjelenő ablakban az irodák közül a PTE feliratút választjuk ki.

|                   |              | modulo      |   |
|-------------------|--------------|-------------|---|
| Előtér            |              |             |   |
| 88 Beadási helyek |              | ?           | ) |
| Iroda             | Akt. űrlapok | Beadványaim |   |
| PTE               | 4            | ⊠o ⊠o ≙o ⊠o |   |
| Microsoft Campus  | 1            | 🖾 0 🖾 0 🖾 0 |   |
| втк то            | 1            | 🖾 o 🖾 o 🖾 o |   |
| Adategyeztetés    | 6            | 🖾 o 🖾 o 🖾 o |   |
| EHÖK              | 1            | 🖾 o 🖾 o 🖾 o |   |
| ÁOK HÖK           | 1            | 🖾 o 🖾 o 🖾 o |   |
| AOK Könyvtár      | 2            | ⊠o ⊠o ≙o ⊠o |   |

3. Az űrlapok közül kiválasztom kattintással a Jogviszonyigazolás igénylést.

|                              | <mark>m</mark> odulo <mark>=</mark> |
|------------------------------|-------------------------------------|
| РТЕ                          |                                     |
| Beadási hely                 |                                     |
| O Beadási hely               | <b>^</b> ?                          |
|                              |                                     |
| Úrlapok                      | ?                                   |
| Űrlap                        | Kategória                           |
| Jogviszony igazolás igénylés | általános 🚺 🔻                       |
| Beiratkozási lap             | általános 🚺                         |
| Matriculation card           | általános 🚺                         |
| Immatrikulationsbogen        | általános                           |

4. A megjelenő új ablakban a Kitöltés gombra kattintok.

| Ürlap adatai Ha az űrlapot ki szeretné tölten | ii, nyomja meg a kitölt gombot vagy kattintson ide! |
|-----------------------------------------------|-----------------------------------------------------|
| Űrlap azonosító:                              | 86                                                  |
| Űrlap címe:                                   | Jogviszony igazolás igénylés                        |
| Iroda:                                        | PTE                                                 |
| Beadható:                                     | korlátlan                                           |
| Max. beadható:                                | korlátlan                                           |
| Beadott mennyiség:                            | 0                                                   |
| Kitöltés kezdete:                             | nincs megadva                                       |
| Beadási időszak:                              | nincs megadva                                       |
| Ügyint. határidő:                             | nincs ügyintézési határidő                          |
| Ügyleírás:                                    | Megtekint                                           |

Ekkor a Modulo az ismert adatokkal feltölti az űrlapot.

- 5. Ezután kiválasztjuk az Igazolás kiadásának célját, ellenőrizzük a postázási címet, kipipáljuk a nyilatkozatot, és kiválasztjuk az Átvétel módját, majd rákattintunk a Mentés és véglegesítésre.
- 6. Ha a személyes átvételt választjuk, akkor a helyileg illetékes tanulmányi csoportnál, vagy a pécsi igénylés esetén a hallgatói információnál vehetjük át az űrlapot a Mária utcai épületben.

Segítségnyújtás: etr@etk.pte.hu